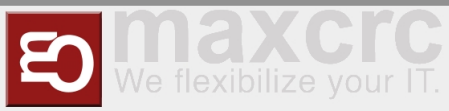

## 

| Inhaltsverzeichnis                                |     |
|---------------------------------------------------|-----|
| 1 Introduction                                    | . 1 |
| 2 Technical Information                           | . 2 |
| 2.1 Configuration                                 | . 2 |
| 3 Operation Manual                                | . 7 |
| 3.1 Configuration of the Swing Doors              | . 7 |
| 3.2 Configuration of the XOVIS Sensors            | . 7 |
| 3.3 Store VPN key                                 | 11  |
| 3.4 Softwareupdates                               | 12  |
| 3.5 Customer Role                                 | 13  |
| 3.6 Standard assignment connection board          | 13  |
| 3.7 Alarmdefinition                               | 16  |
| 3.8 Signale                                       | 17  |
| 4 Technischer Hintergrund                         | 18  |
| 5 Funktionen                                      | 18  |
| 5.1 Schliessfahrt mit reduzierter Geschwindigkeit | 20  |
| 5.2 Durchgangsbestätigung                         | 20  |
| 5.3 Koffertrolleyerkennung                        | 20  |
| 5.4 Mehrfachöffnung                               | 21  |
| 6 Tipps zum Arbeiten                              | 21  |
| 7 Verwandte Themen                                | 21  |

## Introduction

The document describes the functions and configuration options of the software **F**acility **M**anagement **C** ontrol **U**nit.

The Facility Management Control Unit is software for access control management. It can be used in an enclosed area such as a sports or entertainment center, an airport zone, universities or security areas. The main components of the software solution are:

- An automated passage control with two-part door and signal lighting
- Barcode (or/and RFID) scanners that read identification data from the customer's ticket or card
- Tracking cameras observing the passage of customers
- Info screens showing inbound and outbound information to the customer
- One or more external speakers
- One or more additional monitors with content tailored to customer needs

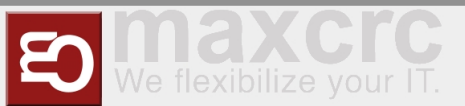

The main features are:

- Opening access control upon successful ticket validation
- Interaction with customer in response to various events through:
  - Light effects
  - Voice prompts through internal or external speakers
  - Acoustic confirmation of the reading process from barcode scanners
  - Visual content displayed on an info screen
  - Safe opening and closing of the swing doors by monitoring the passage area

Supported operating modes:

- Normal
- Service
- Fire alarm
- Emergency

The variants of Entry Tickets:

- Single entry ticket with closing of access control after passage of one person
- Multiple entry ticket with permanent access control
- Adjustable time intervals
- Consideration of additional conditions about potential-free contacts

## **Technical Information**

### Configuration

#### Step 1

After the software has been downloaded and transferred to the eMMC card according to the documented procedure, see also here Galaxy Gate Inbetriebnahme, the login screen appears after the first start. After logging in with the user *Installer*, the wizard with the definition of the IP configuration is started.

| wanzi                        |          | installer (+ Abmelden – Deutsch |
|------------------------------|----------|---------------------------------|
|                              | Netzwerk |                                 |
|                              |          | Weiter                          |
| Speichern Zurücksetzen       |          |                                 |
| Verändert Ungattig Simulator |          |                                 |
| Netzwerk                     |          |                                 |
| DHCP                         |          |                                 |
|                              |          |                                 |
| MAC                          |          |                                 |
| 00:1e:06:34:3f:b1            |          |                                 |
| Adresse *                    |          |                                 |
| 192.168.1.102                |          |                                 |
| Netzmaske *                  |          |                                 |
| 255.255.255.0                |          |                                 |
| Gateway *                    |          |                                 |
| 192.168.1.240                |          |                                 |
| DNS-Server *                 |          |                                 |
| 192.168.1.240                |          |                                 |

| Parameter | Description                  | Default Value |
|-----------|------------------------------|---------------|
| Address   | IP-Address of access control | 192.168.1.100 |

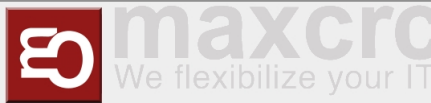

| Mask       | Network-Mask                   | 255.255.255.0 |
|------------|--------------------------------|---------------|
| Gateway    | Gateway-Address                | 192.168.1.1   |
| DNS-Server | DNS-Server for name resolution | 192.168.1.1   |

## **ΝΟΤΕ**

The configuration always starts with the "Slave" side of the Galaxy Gate. This selection is preset in the assistant "No Device Slave".

As a type, you can basically make this selection in the assistant.

### Configuration of the Facility Management Control Unit

| Selection                   | Description                                        |
|-----------------------------|----------------------------------------------------|
| No Device Slave             | Slave Unit (Default Selection)                     |
| Galaxy Gate (Modbus Serial) | Master-Unit mit serieller Verbindung zu Slave-Unit |
| Galaxy Gate (Modbus TCP)    | Master-Unit with network connection to Slave-Unit  |
| Galaxy Port (Modbus Serial) | Unit with serial connection to Slave-Unit          |
| Galaxy Port (Modbus TCP)    | Unit with network connection to Slave-Unit         |

#### Functions

| Function            | Description                                                     |
|---------------------|-----------------------------------------------------------------|
| AEA                 | Configuration for Boarding Gates                                |
| Immediate Closure   | Closing the swivel arms without swivel range monitoring         |
| Multiple Opening    | Swivel arms remain open when multiple input signals are present |
| Personal Protection | Closing the swivel arms with swivel area monitoring             |
| One-time opening    | Single pass even when several input signals are present         |
| Trolley Case        | Support of trolley case without alarm                           |
| Wheelchair          | Assistance from wheelchair without alarm                        |

After the function has been selected, the combination of functions results in corresponding configuration types. The function selection is a filter for the resulting configuration type.

#### Configuration type from combination of functions

| Configuration Type                   | Description                                             |
|--------------------------------------|---------------------------------------------------------|
| AEA                                  | Configuration for Boarding Gates                        |
| One-time opening Personal Protection | Closing the swivel arms with swivel area monitoring     |
| One-time opening Immediate Closure   | Closing the swivel arms without swivel range monitoring |

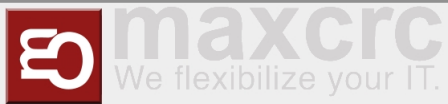

| One-time opening Trolley Case        | Single passage with trolley case even when several input signals are present    |
|--------------------------------------|---------------------------------------------------------------------------------|
| One-time opening Wheelchair          | Single passage with a wheelchair even if several input signals are present      |
| Multiple opening personal protection | Closing the swivel arms with swivel area monitoring                             |
| Multiple opening instant closure     | Closing the swivel arms with swivel area monitoring                             |
| Multi-opening trolley case           | Swivel arms remain open when several people with wheeled suitcases pass through |
| Multiple opening wheelchair          | Swivel arms remain open when several people with wheeled suitcases pass through |

After choosing from the three lists, click on **Apply**, the application will be restarted, you have to wait for the start-up process to be completed. After logging in again, this screen appears.

# ο ΝΟΤΕ

If you adjust the IP address in the configuration, you must also align the URL in the browser to the new IP address.

| vanzl             |                  | installer 🕞 Abmelden | - Deutsch |
|-------------------|------------------|----------------------|-----------|
|                   | Meta Information |                      |           |
|                   |                  |                      | Weiter    |
| general (general) |                  |                      |           |
| Gate-Name *       |                  |                      |           |
| GG1               |                  |                      |           |
| Standortname *    |                  |                      |           |
|                   |                  |                      | 0         |
| Auftragsnummer *  |                  |                      |           |
| 0                 |                  |                      |           |
| Projektname       |                  |                      |           |
|                   |                  |                      |           |
| Mitarbeitername * |                  |                      |           |
|                   |                  |                      | 0         |
|                   |                  |                      |           |
|                   |                  |                      |           |

After the input fields have been filled in, you can click on **Next** to reach the next page of the wizard.

| ianzl               |                       | installer (it Abmelden 📃 - Deuts | ch     |
|---------------------|-----------------------|----------------------------------|--------|
| Zurück              | Configuration Of Gate |                                  | Weiter |
| Gate (gate)         |                       |                                  |        |
| Unit1 URL           |                       |                                  |        |
| tcp://192.168.1.110 |                       |                                  |        |
| Unit2 URL           |                       |                                  |        |
|                     |                       |                                  |        |

The current WEAC firmware is displayed on the next page of the wizard. If necessary, you can down or upgrade the firmware.

| den 💻 •   | Deutsch   |
|-----------|-----------|
|           |           |
|           | Weite     |
|           |           |
| lochladen | Abbrechen |
| ŀ         | Hochladen |

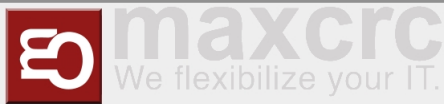

The firmware version for each unit is listed as a label next to the activation button. The navigation options are deactivated during the update process. The update process takes about 3 minutes for both units.

| wanzi                                                                                                    |             | installer ( Abmelden               | <ul> <li>Deutsch</li> </ul>                                        |
|----------------------------------------------------------------------------------------------------|-------------|------------------------------------|--------------------------------------------------------------------|
|                                                                                                    | WEAC Update |                                    |                                                                    |
| Zurück                                                                                                    |             |                                    | Weiter                                                             |
| Firmware                                                                                                    |             |                                    |                                                                    |
|                                                                                                    |             |                                    |                                                                    |
| Unit 1 (3052) 🚺 Unit 2 (3052)                                                                                                    |             |                                    |                                                                    |
| Unit 2 (3052) Unit 2 (3052) Unit 2 Datel auswählen W2MB3048.bin                                                                                                    |             | Hochiade                           | Abbrechen                                                          |
| Unit 1 (3052) Unit 2 (3052) Unit 2 (3052) Un |             | Hochlade                           | 1 Abbrechen                                                        |
| Let 1 (2002) Unit 2 (2002) Unit 2 (2002) Uni |             | 110chladei<br>12.02.2021, 13.57-12 | <ul> <li>Abbrechen</li> <li>Abbrechen</li> <li>0 100% ✓</li> </ul> |

After checking the WEAC firmware, the swing doors are configured. It is automatically checked whether the minimum requirements regarding the firmware are met. You will be informed on the surface if the firmware has to be updated first.

| wanzi                                                                                                    |                   | installer | 🕞 Abmelden | -   | Deutsch  |
|----------------------------------------------------------------------------------------------------|-------------------|-----------|------------|-----|----------|
| Zurück<br>Tür                                                                                                    | WEAC Doors Update |           |            |     | Weiter   |
| Unit 1 (2049) Unit 2 (2049) Unit 2 (2049) Un |                   | Date      | Abbron     | ben | Anwenden |
| Unt 1 muss aktualisiert werden. Die minimate Version ist 3051<br>Unt 2 muss aktualisiert werden. Die minimate Version ist 3051                                                                                                    |                   | Udilol    |            |     |          |

If the requirements are met, you can select the swing doors and apply them to the gate.

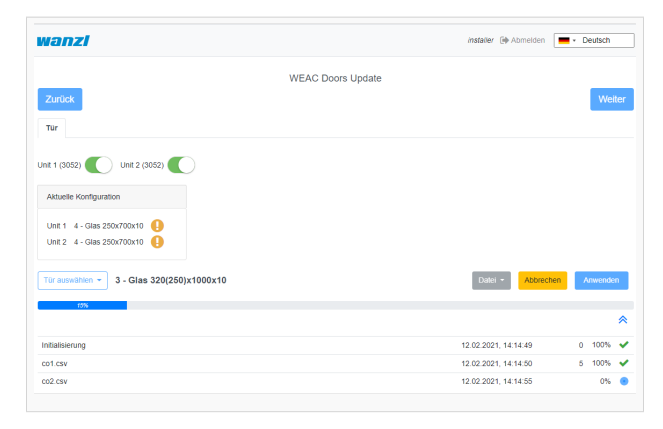

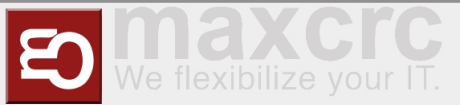

The next step is to configure the LED player for both units (Master and Slave) accomplished. If necessary, you can adjust the parameters. If the status is **ready for use**, no modifications are necessary.

| vanzi                                       |                                    | installer 🕞 Abmelden 📃 - Deutsch |
|---------------------------------------------|------------------------------------|----------------------------------|
| Zurück                                      | Configuration Of Led Player Master | Wet                              |
| Led player master (led_player_r             | naster)                            |                                  |
| Eingang                                     |                                    |                                  |
| Stare<br>Pfell-X-Signalisierung deaktiviert |                                    |                                  |
| Serielle Schnittstelle *                    |                                    |                                  |
| /dev/ttyACM0                                |                                    |                                  |
| Baudrate *                                  |                                    |                                  |
| 115200                                      |                                    |                                  |

The current firmware of the LED player is shown again on the last page of the assistant. Optionally, you can end the configuration with a restart. However, this is only necessary if IP addresses or interface information have changed.

| anzl                                           |                                          |                   | Installer () Abmeiden Deutsch |
|------------------------------------------------|------------------------------------------|-------------------|-------------------------------|
| Zurück                                         |                                          | Led Player Update | Neustart Finish               |
| Diamex Aktualisie                              | ren                                      |                   |                               |
| Gerät<br>Status<br>Skriptname<br>Skriptvarsion | Led player master<br>OK<br>Base<br>2.0.1 |                   |                               |
| Datei auswählen                                | Zurücksetzen                             |                   | Aktualisierer                 |

After clicking **Finish**, you can now log in again with a known credentials and work with the Galaxy Gate. If you log in again with the user installer, you get a graphical overview, can find out about the status of the access control and can carry out updates if necessary. This completes the setup of the access control.

| Display Entry     |                  |                |             | http://192.168.1.100:/display/display_ent |
|-------------------|------------------|----------------|-------------|-------------------------------------------|
| Display Exit      |                  |                |             | http://192.168.1.100:/display/display_e   |
| 🗞 Geräte          |                  |                |             |                                           |
| Name              | Тур              | Zustand        | Fehlergrund | Fehler                                    |
| Gate              | GateGalaxyModbus | Geschlossen    |             |                                           |
| Lichtleiste       | Duometric        | Betriebsbereit |             |                                           |
| Lautsprecher      | Weac             | Betriebsbereit |             |                                           |
| Slave fmcu        | Gerät            | Betriebsbereit |             |                                           |
| Led player master | Diamex Serial    | Betriebsbereit |             |                                           |
| Led player slave  | Diamex Remote    | Betriebsbereit |             |                                           |

You can now log in with a service account and carry out further tests.

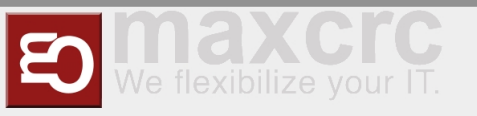

## **Operation Manual**

## Configuration of the Swing Doors

The swing doors can have different dimensions. Depending on the width and height, this results in other target parameters for optimal curve passage.

| Tür auswählen 👻           |
|---------------------------|
| 0 - Glas 670(600)x1550x10 |
| 1 - Glas 520(450)x1255x10 |
| 2 - Glas 500(425)x1225x10 |
| 3 - Glas 320(250)x1000x10 |
| 4 - Glas 250x700x10       |
|                           |

After a type has been selected, all parameters can be adjusted according to the needs in the interface before they are then activated via the button **Apply** in the configuration on the access control. If you change individual values in the display, the settings must first be saved. To do this, click on the diskette symbol on the left of the interface above the file list.

| col.csv                                                                                                    | 56   |
|----------------------------------------------------------------------------------------------------|------|
| 2,4,6,8,10,12,14,16,18,20,22,24,26,28,30,32,34,36,38,40,44,56,60,64,72,80,88,96,(100),-100,-100,-100,-100,-100,-100,-100, |      |
| co2.csv                                                                                                    | 'D E |
| 2,4,6,8,10,12,14,16,18,20,22,24,26,28,30,32,34,36,38,40,44,56,60,64,72,80,88,96,(100),-100,-100,-100,-100,-100,-100,-100, |      |
| config                                                                                                    | "D é |
| CURRMAX 1900                                                                                                    |      |
| CURRNOM 1000                                                                                                    |      |
| BREAK 70                                                                                                    |      |
|                                                                                                    |      |
|                                                                                                    |      |

After the changes have been saved, you can activate them using the Apply button.

### Configuration of the XOVIS Sensors

#### Add XOVIS-Sensor

Navigate to "Configuration" -> "Devices" -> "Xovis Cameras" and then click on the "Add" button

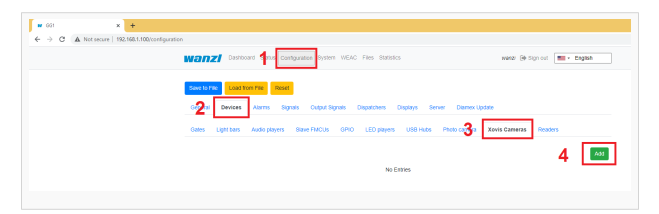

The following fields are filled in the order shown:

- 1. Name
- 2. URL

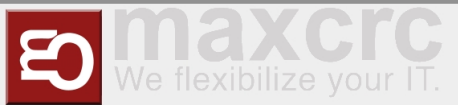

- 3. Username
- 4. Password

|   | Name *                 |            |
|---|------------------------|------------|
| 1 | X0V/S Camera           |            |
|   | Optional               |            |
|   |                        |            |
|   | Debug                  | - 1        |
|   |                        |            |
|   | uit.*                  |            |
| 2 | 1002-1102 160 1 102:00 |            |
|   | Username*              |            |
| 3 | admi                   |            |
|   | Password               |            |
| 4 |                        |            |
|   | Stor, authentication   |            |
|   |                        |            |
|   |                        | <b>e</b> 1 |
|   | No ENIRES              |            |
|   |                        |            |
|   |                        |            |

The configuration is saved by clicking the **Save** button.

## **ΝΟΤΕ**

After adding the XOVIS sensor, the **FMCU** must be restarted before proceeding with the configuration.

#### Add XOVIS monitoring area as alarm signal

Navigate to "Configuration" -> "Signals" and then click on the "Add" button

| A D DOMESTIC                             | × +                                                                                                    |                             |                        |                      |                                   |          |         |        |
|------------------------------------------|----------------------------------------------------------------------------------------------------|-----------------------------|------------------------|----------------------|-----------------------------------|----------|---------|--------|
| O A Netsecre   192,1651,306/configu<br>9 | ation                                                                                                   |                             |                        |                      |                                   |          |         |        |
|                                          | wanzi Destored 📬 🕯                                                                                      | Configuration System WEAG   | C Files Statistics     |                      | east (4.5pm                       | a 🔳 -    | English |        |
|                                          | _                                                                                                    | _                           |                        |                      |                                   |          | -       | -      |
|                                          | Sectorial Load for Field                                                                                | esec.                       |                        |                      |                                   |          | Pio Pio |        |
|                                          | General Devices A2x                                                                                     | Signals Culput Signals      | Department Displays    | Berver Diames Update |                                   |          |         |        |
|                                          |                                                                                                    |                             |                        |                      |                                   |          | 2 🗖     |        |
|                                          |                                                                                                    |                             |                        |                      |                                   |          | 5 E     |        |
|                                          | # Nome                                                                                                  | Gate side Policy do open    | Policy do close Reject | pen Alarm Type       | Action Type                       | Enclosed |         |        |
|                                          | 0 Counter Pass Watcher Program                                                                          | NotSet 0                    | 1 1                    | Counter Pass         | NoAction                          |          | 08      | 0      |
|                                          | 1 Emergency Remote Entry                                                                                | Entry 0                     | 0 0                    | Emergency            | Emergency                         |          | 8       | ġ.     |
|                                          | 2 Emergency Remote Exit                                                                                 | Exe 0                       | a 0                    | Simergency           | Emergency                         | 2        | 8       | a      |
|                                          |                                                                                                    |                             |                        |                      |                                   |          |         |        |
|                                          |                                                                                                    |                             |                        |                      |                                   | -        |         |        |
|                                          | 3 Energency (U1_U2_E18)                                                                                 | ен 0                        | 0 0                    | thegesty             | Energency                         | 2        | 8       | â      |
|                                          | 3 Energency (U1_U2_E18)<br>4 Entry Cleve                                                                | Dit 0                       | 0 0<br>1 0             | Diregoixy            | Exergency<br>Nolicion             | 8        | 8       | 0      |
|                                          | 3         Enregency (J.1_U2_E18)           4         Entry Cleve           5         Entry Confermation | Exit 0<br>Exit 0<br>Entry 0 | 0 0<br>1 0<br>0 0      | Dregoxy              | Energency<br>Nolecton<br>Nolecton | 8        | 8       | a<br>a |

The following fields must be filled in here:

- 1. Select type "XOVIS Sensor"
- 2. Specify the name of the signal (e.g. "XOVIS ALARM")
- 3. Set the minimum number of people in the alarm zone to trigger an alarm (e.g. 2)
- 4. Select the alert type (e.g. "Unauthorized Access")
- 5. Determine a list of alarm zones (e.g. "AlarmZone")
- 6. Select the XOVIS sensor added to.

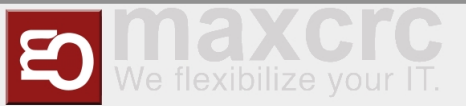

### The configuration is saved by clicking the **Save** button.

| Wanzi Dashboard Status Configuration System WEAC Files Statistics                      | wanzi 🕪 Sign out 🔳 • English |
|----------------------------------------------------------------------------------------|------------------------------|
| Save to File Load from File Reset                                                      |                              |
| Theral Devices Alarms Signals Output Signals Dispatchers Displays Server Diamex Update |                              |
| Save Cancel                                                                            |                              |
| GateSignalXovis                                                                        |                              |
| XOVIS Sensor                                                                           | ~                            |
| Name *                                                                                 |                              |
| Enabled                                                                                |                              |
|                                                                                        |                              |
| 0                                                                                      |                              |
| Gate side *                                                                            |                              |
| Policy do open *                                                                       |                              |
| 0<br>Once eats insert bridged                                                          |                              |
|                                                                                        |                              |
| Open gate speed, % * 100                                                               |                              |
| Open gate angle, % *                                                                   |                              |
| 100<br>Open pate timeput ins *                                                         |                              |
| 2000                                                                                   |                              |
| Re-open gate delay, ms *<br>1900                                                       |                              |
| Policy do close *                                                                      |                              |
| 0<br>Close and preed 8/ *                                                              |                              |
| 100                                                                                    |                              |
| Protect from soft close. Soft Alarm delay, ms *                                        |                              |
| Soft Alarm Type                                                                        |                              |
| Soft rines une forbidden Altern delau me *                                             | ~                            |
| 60000                                                                                  |                              |
| Close was forbidden. Alarm Type                                                        | ~                            |
| Protect from force close                                                               |                              |
| Force close was forbidden. Alarm delay, ms *                                           |                              |
| 1200                                                                                   |                              |
| Delay to start closing the gate, ms (0 - 1000) *<br>0                                  |                              |
| Reject open *                                                                          |                              |
| l gnore reject open delay, after gate closed, ms *                                     |                              |
|                                                                                        |                              |
| 7 Martin<br>3 2                                                                        |                              |
| Alam Type                                                                              | J                            |
| Alarm delay, ms *                                                                      | •                            |
| 400<br>Action =                                                                        |                              |
| 0                                                                                      |                              |
| Action Type *                                                                          | ~                            |
| Counter *                                                                              |                              |
| 0 I ist of zones ("Gate side" and "Counter" must be unset)                             |                              |
| AlarmZone                                                                              |                              |
| List of lines ("Gate side" and "Counter" must be set)                                  |                              |
| Camera XOVIS *                                                                         |                              |
| XOVIS Camera                                                                           | Ť                            |
|                                                                                        |                              |

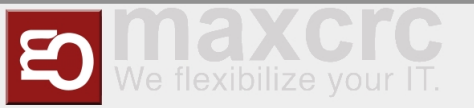

| O A Netsecue   192,1651,106/conf | Equation              |                                                                                                    |                                   |                  |                 |             |                                                                                                    |                                                             |        |                  |             |  | <br>2 | ۰ |
|----------------------------------|-----------------------|----------------------------------------------------------------------------------------------------|-----------------------------------|------------------|-----------------|-------------|----------------------------------------------------------------------------------------------------|-------------------------------------------------------------|--------|------------------|-------------|--|-------|---|
|                                  | w                     | anzi testoer 🐴                                                                                        | Configuratio                      | a aysten weak    | ries statutos   |             |                                                                                                    | mand (4 Sign                                                | est 💼  | Engle            | a           |  |       |   |
|                                  |                       |                                                                                                    |                                   |                  |                 |             |                                                                                                    |                                                             |        |                  |             |  |       |   |
|                                  | 8                     | ave to File Lond from File A                                                                          | 1941                              |                  |                 |             |                                                                                                    |                                                             |        |                  | Rotat       |  |       |   |
|                                  |                       |                                                                                                    | Sanah                             | Carlor of Growth | Onerten Or      | alea Area   | <ul> <li>Dense Lindel</li> </ul>                                                                                                    |                                                             |        |                  |             |  |       |   |
|                                  |                       |                                                                                                    | 10.00                             |                  |                 |             |                                                                                                    |                                                             |        |                  | _           |  |       |   |
|                                  |                       |                                                                                                    |                                   |                  |                 |             |                                                                                                    |                                                             |        | 3                | A01         |  |       |   |
|                                  |                       | None                                                                                                  | date side                         | Rolley do como   | Bolicy do close | Reject open | Alarm Tune                                                                                                    | Action Type                                                 | Enther | · ·              |             |  |       |   |
|                                  |                       | Canadas Casa Matata a Casaran                                                                         | and an                            |                  |                 |             |                                                                                                    |                                                             |        | 0                |             |  |       |   |
|                                  |                       | COMMITTEE TERMINE FROM AT                                                                             | 100.003                           |                  |                 |             | CONTRACTOR OF THE OWNER OF THE OWNER OWNER OWNER OWNER OWNER OWNER OWNER OWNER OWNER OWNER OWNER OWNER OWNER OWNER OWNER OWNER OWNER OWNER OWNER OWNER OWNE |                                                             |        |                  |             |  |       |   |
|                                  |                       |                                                                                                    |                                   |                  |                 |             |                                                                                                    |                                                             |        |                  |             |  |       |   |
|                                  |                       | Emergency Remote Entry                                                                                | 6/87                              | 0                | 0               | D.          | timegency                                                                                                    | Emergency                                                   | 2      | 8                | 0           |  |       |   |
|                                  | 1                     | Emergency Remote Entry<br>Directioncy Remote Dat                                                      | Entry<br>Exit                     | 0                | •               | •           | Emergency<br>Directions                                                                                                    | Emergency                                                   | 2      | 8                | 0           |  |       |   |
|                                  | 1                     | Energency Remote Entry<br>Energency Remote Ent                                                        | Erey<br>Ext                       | 0<br>0           | 0<br>0          | 0           | Emergency<br>Drivergency                                                                                                    | Emergency                                                   | 2      | 8                | a<br>a      |  |       |   |
|                                  | 1<br>2<br>3           | Energency Remote Entry<br>Directions (UT_U2_CTI)                                                      | Eray<br>Ext                       | 0<br>0<br>0      | 0<br>0<br>0     | 0<br>0      | Energency<br>Driegency<br>Driegency                                                                                                    | Emergency<br>Emergency<br>Emergency                         | 8      | 8                | 0<br>0      |  |       |   |
|                                  | 1<br>2<br>3<br>4      | Energency Remote Entry<br>Direspency Remote Ent<br>Direspency [U1_U2_E10]<br>Entry Close              | enty<br>Det<br>Det                | 0<br>0<br>0      | 0<br>0<br>0     | 0<br>0<br>0 | Emergency<br>Directory<br>Directory                                                                                                    | Emergency<br>Emergency<br>Emergency<br>NoAction             | 8 8 8  | 8<br>8<br>8      | 0<br>0<br>0 |  |       |   |
|                                  | 1<br>2<br>3<br>4<br>5 | Energency Remote Entry<br>Energency Remote Exit<br>Energency (J1_U2_CE))<br>Entry Class<br>Entry Case | tray<br>Det<br>Det<br>Det<br>Seay | 0<br>0<br>0<br>0 | 0<br>0<br>1     | 0<br>0<br>0 | tinegesy<br>bregesy<br>bregesy                                                                                                    | Emergency<br>Emergency<br>Emergency<br>NoAction<br>NoAction |        | 8<br>8<br>8<br>8 | 0<br>0<br>0 |  |       |   |

The following fields must be filled in here:

- 1. Select type "XOVIS Sensor".
- 2. Specify the name of the signal (e.g. "XOVIS Counter")

Add XOVIS counter Navigate to "Configuration" -> "Signals" and then click on the "Add" button

- 3. Specify the side of the gate (e.g. "Entrance")
- 4. Set the value "Counter".
- 5. Specify a list of lines(e.g. "EntryLine")
- 6. Select the XOVIS camera that you added earlier.

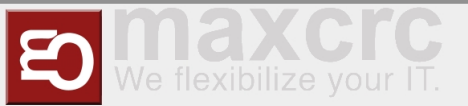

| Lashboard S                      | www.uonngurabbn System WE | uno miles bialistics |            | wanzi (@ Sigi | • English |
|----------------------------------|---------------------------|----------------------|------------|---------------|-----------|
| Save to File                     | Reset                     |                      |            |               | Rest      |
| General Devices Alarr            | ns Signals Output Signals | Dispatchers Displays | Server Dia | imex Update   |           |
|                                  |                           |                      |            |               |           |
| Save Cancel                      |                           |                      |            |               |           |
| GateSignalXovis                  |                           |                      |            |               |           |
| XOVIS Sensor                     |                           |                      |            |               |           |
| Name *                           |                           |                      |            |               |           |
| XOVIS Counter                    |                           |                      |            |               |           |
| Enabled                          |                           |                      |            |               |           |
|                                  |                           |                      |            |               |           |
| Count Max *                      |                           |                      |            |               |           |
| 0                                |                           |                      |            |               |           |
| Gate side *                      |                           |                      |            |               |           |
| Entry                            |                           |                      |            |               |           |
| Policy do open *                 |                           |                      |            |               |           |
| 0                                |                           |                      |            |               |           |
| Open gate, ignore locked         |                           |                      |            |               |           |
| Open gate speed. % *             |                           |                      |            |               |           |
| 100                              |                           |                      |            |               |           |
| Open gate angle, % *             |                           |                      |            |               |           |
| 100                              |                           |                      |            |               |           |
| Open gate timeout, ms *          |                           |                      |            |               |           |
| 2000                             |                           |                      |            |               |           |
| Re-open gate delay, ms *         |                           |                      |            |               |           |
| 1800                             |                           |                      |            |               |           |
| Policy do close *                |                           |                      |            |               |           |
| 0                                |                           |                      |            |               |           |
| Close gate speed, % *            |                           |                      |            |               |           |
| Protect from coff close, Soft Al | arm dalau me t            |                      |            |               |           |
| 0                                |                           |                      |            |               |           |
| Soft Alarm Type                  |                           |                      |            |               |           |
|                                  |                           |                      |            |               |           |
| Soft close was forbidden. Alarr  | m delay, ms *             |                      |            |               |           |
| 60000                            |                           |                      |            |               |           |
| Close was forbidden. Alarm Ty    | pe                        |                      |            |               |           |
|                                  |                           |                      |            |               |           |
| Protect from force close         |                           |                      |            |               |           |
| Eorra clores was forbidden Ali   | um delau mr.*             |                      |            |               |           |
| 1200                             | nin delay, ma             |                      |            |               |           |
| Delay to start closing the gate. | ms (0 - 1000) *           |                      |            |               |           |
| 0                                |                           |                      |            |               |           |
| Reject open *                    |                           |                      |            |               |           |
| 0                                |                           |                      |            |               |           |
| Ignore reject open delay, after  | gate closed, ms *         |                      |            |               |           |
| 0                                |                           |                      |            |               |           |
| Alarm *                          |                           |                      |            |               |           |
| 0                                |                           |                      |            |               |           |
| Alarm Type                       |                           |                      |            |               |           |
| Alama dalay ma *                 |                           |                      |            |               |           |
| 400                              |                           |                      |            |               |           |
| Action *                         |                           |                      |            |               |           |
| 0                                |                           |                      |            |               |           |
| Action Type *                    |                           |                      |            |               |           |
| NoAction                         |                           |                      |            |               |           |
| Counter *                        |                           |                      |            |               |           |
| 1                                |                           |                      |            |               |           |
| List of zones ("Gate side" and   | "Counter" must be unset)  |                      |            |               |           |
|                                  |                           |                      |            |               |           |
| List of lines ("Gate side" and " | Counter" must be set)     |                      |            |               |           |
| EntryLine                        |                           |                      |            |               |           |
| Camera XOVIS *                   |                           |                      |            |               |           |
| X0048 Cam                        |                           |                      |            |               |           |

The configuration is saved by clicking the **Save** button.

## Store VPN key

A VPN key is required to use remote maintenance. This key can be requested from maxcrc support (support@maxcrc.de) by specifying the project name (Configuration->General view).

After the key file (\*.opvn.conf) is available, you can import via the System->OpenVPN page. The following steps are necessary for this.

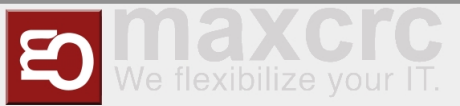

Navigating to the System-OpenVPN page.

| Wanzz Dashboard Status Konfiguration System WEAC Datelen Statistik     | wanzi 🕪 Abmelden 📃 🔹 Deutsch |
|------------------------------------------------------------------------|------------------------------|
| Speithern Zurücksetzen                                                 | Neustart System neustarten   |
| Vezimistri (trpitit) eministri<br>Netzwerk OpenVPN USB-Geráte Hardware |                              |
| Start                                                                  |                              |
| Datei auswähten                                                        | Hochladen Abbrechen          |

This file is now specified via the **Select file** button in the file selection dialog. Then click on **Upload**. When the process has been successfully completed, an info icon will appear next to the start button. This means the file has been uploaded successfully, the OpenVPN client can now be activated by clicking on **Start**.

| WONZI Dashboard Status Konfiguration System WEAC Dateien Statistik | wanzi 🕪 Abmelden 📃 - Deutsch |
|--------------------------------------------------------------------|------------------------------|
| Spechem Zurücksetzen                                               | Neustart System neustarten   |
| Netzwerk OpenVPN USB-Geräfe Hardware                               |                              |
| Hat 1 Running 192.168.240.27                                       |                              |
| Date: auswählen gg_check-maxerc.ovpn.conf                          | Hochladen Abbrechen          |

| Start 🚺         |                           |
|-----------------|---------------------------|
| Datei auswählen | gg_check-maxcrc.ovpn.conf |
|                 |                           |

If the start was successful, the color changes from green to red and the label from start to stop. The status of the OpenVPN client and the IP address for access in the VPN network for this gate are displayed to the right of the info symbol. You can disable remote access by clicking the **Stop** button.

### Softwareupdates

If there is no Internet connection, individual package installations can be carried out in the **System-**>**Update software** menu. To do this, you create a zip archive with the packages to be installed beforehand. It must be ensured that no relative paths are used in the archive. Then you can insert the archive into the input line via **Select file** and start the update procedure with **Upload**. The progress process is displayed in the interface.

| Wanzi Home Dashboard Status Konfiguration System WEAC Dateien Statistik                       | wanzi 🕪 Abmelden 📃 | <ul> <li>Deutsch</li> </ul> |             |              |
|-----------------------------------------------------------------------------------------------|--------------------|-----------------------------|-------------|--------------|
| Speichern Zumicksetzen                                                                        | Neustart           | System neustarten           |             |              |
| Verändert Urgätig Simulator                                                                   |                    |                             |             |              |
| Netzwerk OpenVPN USB-Geräte Hardware Software aktualisieren                                   |                    |                             |             |              |
|                                                                                               |                    |                             |             |              |
| •••                                                                                           |                    |                             |             |              |
| Fortschritt: 10 %                                                                             |                    |                             |             |              |
| Status: Installing file 'chromium-klosk_1 0.0-fmcu-2.2.5_aarch64.lpk' in progress. Attempt: 1 |                    |                             |             |              |
|                                                                                               |                    |                             |             |              |
|                                                                                               |                    |                             |             |              |
| Display during installation                                                                   |                    |                             |             |              |
|                                                                                               |                    |                             |             |              |
|                                                                                               |                    |                             |             |              |
| Mainzi Home Dashboard Status Konliguration System WEAC Dateler Statustik                      |                    | wanzi 🍙 Abmeid              | en 📕 🕶 🗸    | eutscn       |
|                                                                                               |                    | _                           | _           |              |
| Speichern Zurücksetzen                                                                        |                    | Neu                         | tart System | n neustarten |
| Verändert Ungültig Simulator                                                                  |                    |                             |             |              |
| Netzwerk OpenVPN USB-Geräte Hardware Software aktualisieren                                   |                    |                             |             |              |
|                                                                                               |                    |                             |             |              |
|                                                                                               |                    |                             |             |              |
| Datel auswählen                                                                               |                    | Hoc                         | hladen Ab   | brechen      |
| Datei ausvallien<br>Fortschrift 100 %                                                         |                    | Hoc                         | hladen Ab   | brechen      |
| Dater auswählen<br>Fortschritt: 100 %                                                         |                    | Hoc                         | hladen Ab   | brechen      |
| Datel auswählen<br>Fortschrift 100 %<br>Status: Software aktualisieren abgeschlossen          |                    | Нос                         | hladen Ab   | orechen      |

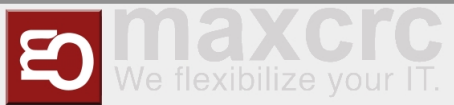

Anzeige nach Abschluss der Installation

If necessary, the application can be restarted.

## Customer Role

When you log in with the user client, a simplified interface appears with only three configuration menus "Home", "Status", "Statistics".

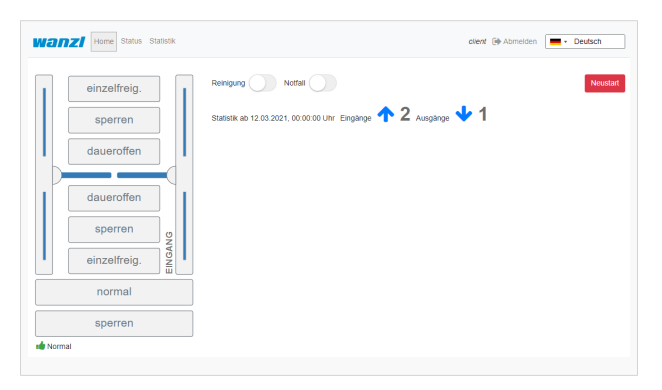

In this view you can administrate the access control, but you cannot make any configuration adjustments. The current statistics are displayed directly on the interface, a complete overview of the accesses can be viewed in the **Statistics** tab and exported if required. The current status of the individual access control components can be viewed in the **Status** tab. The **Cleaning** option disables all alarms to make the cleaning staff's job easier. The **Emergency open** option supports the user in opening the access control immediately.

### Standard assignment connection board

#### Unit 1

| Port     | Function                                                   | Description           |
|----------|------------------------------------------------------------|-----------------------|
|          | LS Middle                                                  | NO                    |
| LSU (E1) | Center Light barrier                                       | Normally Open Contact |
|          | LS Entry                                                   | NO                    |
| LSV (E2) | Photocell Input                                            | normally open contact |
|          | Open Entry                                                 | NO                    |
| E3       | <i>Single free entry direction Impuls<br/>0,1-1,0 Sek.</i> | Normally Open Contact |
|          | Open Exit                                                  | NO                    |
| E4       | <i>Single free exit direction Impuls<br/>0,1-1,0 Sek.</i>  | normally open contact |
|          | NA                                                         |                       |
| LSH (E5) | not connected                                              |                       |

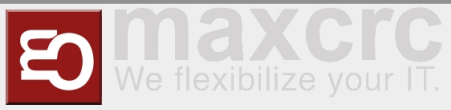

| E6  | State bit 0                                                        | NO                      |  |
|-----|--------------------------------------------------------------------|-------------------------|--|
|     | Status bit 0                                                       | normally open contact   |  |
|     | State bit 1                                                        | NO                      |  |
| E7  | Status bit 1                                                       | normally open contact   |  |
|     | Fire Alarm                                                         | NC                      |  |
| Εð  | fire alarm system (BMA)                                            | normally closed contact |  |
|     | Open Entry 70%                                                     | NO                      |  |
| E9  | Einzelfrei 70% Input Direction<br>Impuls 0,1-1,0 Sek.              | normally open contact   |  |
| E10 | Emergency Open Button                                              | NC                      |  |
| EIU | emergency button                                                   | normally closed contact |  |
|     | Entry Confirmation                                                 |                         |  |
| A8  | <i>Confirmation of passage entry<br/>direction Impuls 0,5 Sek.</i> | +12 VDC                 |  |
|     | Exit Confirmation                                                  |                         |  |
| A9  | <i>Confirmation of passage exit direction Impuls 0,5 Sek.</i>      | +12 VDC                 |  |

### Unit 2

| Port     | Function                                                                | Description                        |
|----------|-------------------------------------------------------------------------|------------------------------------|
| LSU (E1) | NA<br>not connected                                                     |                                    |
| LSV (E2) | NA<br>not connected                                                     |                                    |
| E3       | Open Entry<br><i>Single free entry direction Impuls</i><br>0,1-1,0 Sek. | NO<br><i>normally open contact</i> |
| E4       | Open Exit<br><i>Single free exit direction Impuls</i><br>0,1-1,0 Sek.   | NO<br><i>normally open contact</i> |
| LSH (E5) | LS Exit<br><i>Photocell exit</i>                                        | NO<br><i>normally open contact</i> |

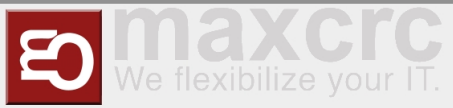

| E6  | State bit 2                                           | NO                      |  |
|-----|-------------------------------------------------------|-------------------------|--|
|     |                                                       |                         |  |
|     | State bit 3                                           | NO                      |  |
| E7  | status bit 3                                          | normally open contact   |  |
|     | Fire Alarm                                            | NC                      |  |
| E8  | fire alarm system (BMA)                               | normally closed contact |  |
|     | Open Exit 70%                                         | NO                      |  |
| E9  | single free 70% exit direction<br>Impuls 0,1-1,0 Sek. | normally open contact   |  |
|     | Emergency Open Button                                 | NC                      |  |
| E10 | emergency button                                      | normally closed contact |  |
|     | Alarm Impuls                                          |                         |  |
| A8  | Alarm Impuls 0,5 Sek.                                 | +12 VDC                 |  |
|     | Gate State Error                                      |                         |  |
| A9  | error condition Durchgang                             | +12 VDC                 |  |

### Status Zustandsbits

| Chalan                              | Unit 1 E6 | Unit 1 E7 | Unit 2 E6 | Unit 2 E7 |  |
|-------------------------------------|-----------|-----------|-----------|-----------|--|
| Status                              | Bit 0     | Bit 1     | Bit 2     | Bit 3     |  |
| Normal                              | _         | _         | _         | _         |  |
| Normal                              | 0         | 0         | 0         | 0         |  |
| Free Entry                          |           |           |           |           |  |
| Entrance<br>permanently free        | 1         | 0         | 0         | 0         |  |
| Lock Entry                          |           | _         |           |           |  |
| entrance blocked                    | 0         | 1         | 0         | 0         |  |
| Service Entry                       |           |           |           |           |  |
| Permanently open<br>entry direction | 1         | 1         | 0         | 0         |  |
| Free Exit                           |           |           |           |           |  |

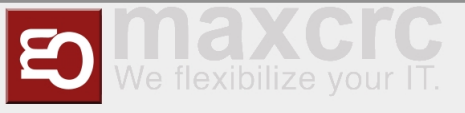

| Exit permanently<br>free                                                                         | 0 | 0 | 1 | 0 |
|--------------------------------------------------------------------------------------------------|---|---|---|---|
| Free Entry/Exit<br>Input/Output<br>permanently free( <b>N</b><br>ot implemented)                 | 1 | 0 | 1 | 0 |
| Lock Entry / Free<br>Exit<br><i>Entrance blocked /</i><br><i>exit permanently</i><br><i>free</i> | 0 | 1 | 1 | 0 |
| tbd                                                                                              | 1 | 1 | 1 | 0 |
| Lock Exit<br><i>exit blocked</i>                                                                 | 0 | 0 | 0 | 1 |
| Free Entry / Lock<br>Exit<br><i>Entrance</i><br><i>permanently free /</i><br><i>exit blocked</i> | 1 | 0 | 0 | 1 |
| Lock<br><i>Gesperrt</i>                                                                          | 0 | 1 | 0 | 1 |
| tbd                                                                                              | 1 | 1 | 0 | 1 |
| Service Exit<br><i>Permanently open</i><br><i>exit direction</i>                                 | 0 | 0 | 1 | 1 |
| tbd                                                                                              | 1 | 0 | 1 | 1 |
| tbd                                                                                              | 0 | 1 | 1 | 1 |
| Self Test<br><i>self test</i>                                                                    | 1 | 1 | 1 | 1 |

## Alarmdefinition

An alarm is triggered as a follow-up action from signals or other sources (e.g. devices). An alarm exists has several general characteristics. This includes a name, the definition of an action...

| Definition | Description | Status |
|------------|-------------|--------|
|            |             |        |

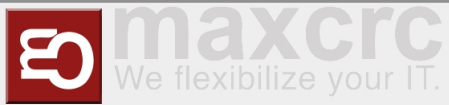

| Connection Alive    | monitors connection to external application                                                                                      | on/off |
|---------------------|----------------------------------------------------------------------------------------------------|--------|
| Connection Lost     | monitors connection to external application                                                                                      | on/off |
| Counter Pass        | is set by anti-rotation protection<br>is activated                                                                               | on/off |
| Door Break-In       | Door is forcibly moved when closed                                                                                               | on/off |
| Emergency           | is set if the signals on unit 1 E8 or<br>unit 2 E8 are not active (opener).                                                      | on/off |
| Fire Alarm          | is set if the signals on unit 1 E10<br>or unit 2 E10 are not active<br>(opener).                                                 | on/off |
| Invalid Ticket      | is set if ticket validation fails                                                                                                | Impuls |
| Motionless Object   | is set when an object is in the<br>gate area for more than a defined<br>period of time and closing is<br>prevented by a timeout. | on/off |
| No Alarm            | is set if no alarm is defined for signals                                                                                        | on/off |
| Proceed Alarm       | analogous to Motionless Object<br>with a different time span and<br>other actions without light<br>indication                    | on/off |
| Server Alarm        | is triggered in the FMCU server                                                                                                  | on/off |
| Tailgating          | is set if more than one person is<br>in the gate area                                                                            | on/off |
| Unauthorized Access | is set if a person is in the gate<br>area when the gate is closed                                                                | on/off |
| Valid Ticket        | is set if the ticket validation was successful (trigger beep)                                                                    | Impuls |

# Signale

Die Informationen in diesem Abschnitt basieren auf der FMCU-Software v2.3.7 und der WEAC-Version 32.14.

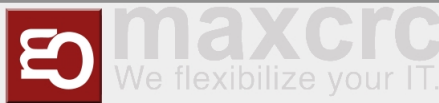

| WE                | 1             | Home Dashboard S                                               | status Kon        | figuration System      | n WEAC Dateien          | Statistik          | Wa                         | nzl 🕞 Abmeld  | en 💻 🕇        | Deutsc | :h    |
|-------------------|---------------|----------------------------------------------------------------|-------------------|------------------------|-------------------------|--------------------|----------------------------|---------------|---------------|--------|-------|
| In I<br>All<br>Ko | Datei<br>geme | speichern Von Datei laden<br>ein Geräte Alarmliste<br>rationen | Zurück<br>Signale | setzen<br>Ausgangssign | ale Dispatchers         | Bildschirme        | Server Diamex Ak           | tualisieren l | Konfiguration | nstyp  |       |
| Voi               | n Dat         | ei laden                                                       |                   |                        |                         |                    |                            |               |               | Hinzu  | fügen |
|                   | #             | Name                                                           | Torseite          | Richtlinie<br>öffnen   | Richtlinie<br>schließen | Öffnen<br>ablehnen | Alarmtyp                   | Aktionstyp    | Aktiviert     |        |       |
|                   | 0             | Anybody Light Bar [1-50]                                       | NotSet            | 0                      | 0                       | 0                  |                            | NoAction      |               | Ø      | Û     |
|                   | 1             | Broken Device                                                  | NotSet            | 0                      | 0                       | 0                  |                            | NoAction      |               | Ø      | Û     |
|                   | 2             | Counter Pass Watcher<br>Program                                | NotSet            | 0                      | 1                       | 1                  | Counter Pass               | NoAction      |               | Ø      | Û     |
|                   | 3             | Disinfectant Dispenser                                         | NotSet            | 0                      | 0                       | 0                  |                            | NoAction      |               | Ø      | Û     |
|                   | 4             | Disinfectant Dispenser<br>Program                              | NotSet            | 0                      | 0                       | 1                  |                            | NoAction      |               | Ø      | Û     |
|                   | 5             | Door Break In Alarm                                            | NotSet            | 0                      | 0                       | 0                  | Door Break-In              | NoAction      |               | Ø      | Û     |
|                   | 6             | Door Motor Low Speed                                           | NotSet            | 0                      | 0                       | 0                  | Door Motor Low<br>Speed    | NoAction      |               | Ø      | Û     |
|                   | 7             | Door Motor Over Current                                        | NotSet            | 0                      | 0                       | 0                  | Door Motor Over<br>Current | NoAction      | ~             | Ø      | Û     |
|                   | 8             | Door Motor Over Speed                                          | NotSet            | 0                      | 0                       | 0                  | Door Motor Over<br>Speed   | NoAction      |               | Ø      | Û     |
|                   | 9             | Emergency Remote Entry                                         | Entry             | 0                      | 0                       | 0                  | Emergency                  | Emergency     |               | Ø      | Û     |
|                   | 10            | Emergency Remote Exit                                          | Exit              | 0                      | 0                       | 0                  | Emergency                  | Emergency     |               | Ø      | Û     |

## **Technischer Hintergrund**

Die Software **FMCU** basiert auf einem angepassten UNIX-Betriebssystem, welche unter Anwendung des Yocto-Projektes produziert worden ist. Es werden nur die benötigten Dienste im Betriebssystem aktiviert. Es werden die für den CPU-Typ optimalen Unterstützungspakete bei der Erstellung des Betriebssystems berücksichtigt. Diese sogenannten **B**oard **S**upport **P**ackages (BSP) werden von den Hardwareherstellern zur Verfügung gestellt und gestatten eine optimale und effiziente Ausnutzung der Hardwareressourcen.

## Funktionen

Grundsätzlich werden die Funktionen über die Signalverabeitung abgebildet. Die Signale werden durchunterschiedliche Quellen erzeugt. Dazu gehören:

- Lichtleiste
- Lichtsensor
- Deckensensor
- Sonstige

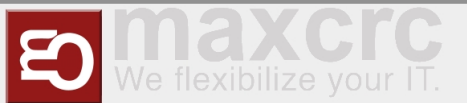

Die Anordnung der Sensoren ist in der nachfolgenden Abbildung dargestellt. In jeder Rahmenhälfte befindet sich eine sogenannte "Inner-Zone" und eine "Outer-Zone". Bei Durchschreiten einer Zutrittskontrolle wird ein Signalflussdiagramm erzeugt, welches für die Abbildung der nachfolgenden Funktionen genutzt wird.

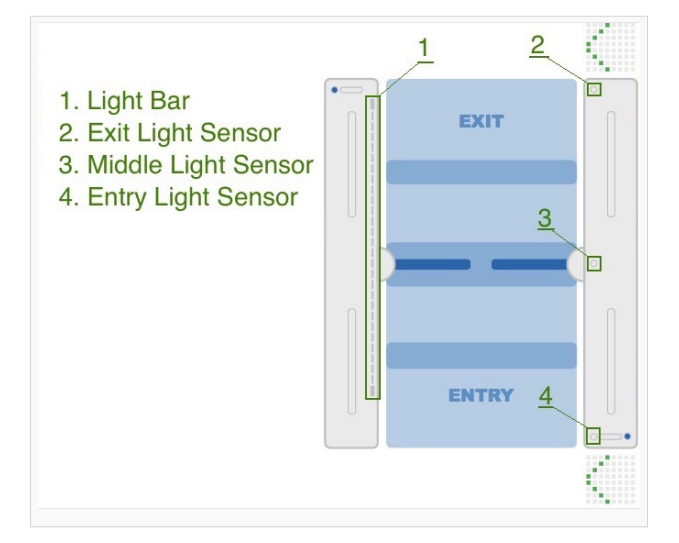

Die Lichtleiste dienst als Quelle für mehrere Signale und ist ebenfalls in unterschiedliche Bereiche unterteilt.

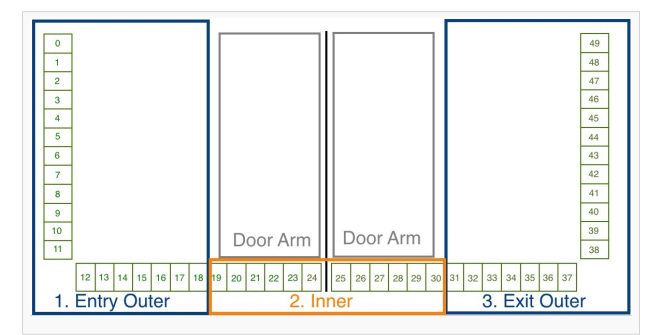

In der Standardkonfiguration sind folgende Signale konfiguriert.

| Signalname                | Rahmenhälfte |
|---------------------------|--------------|
| Entry Confirmation        | Eingang      |
| Entry Gate Sensor [U1_E2] | Eingang      |
| Entry Outer LightBar      | Eingang      |
| Exit Inner LightBar       | Eingang      |
| Free Entry [1000]         | Eingang      |
| Lock Entry [0100]         | Eingang      |
| Open Entry [U1_U2_E3]     | Eingang      |
| Open Entry 70% [U1_E9]    | Eingang      |
| Remote Open Entry         | Eingang      |
| Service Entry [1100]      | Eingang      |
| Emergency Remote          | Ausgang      |

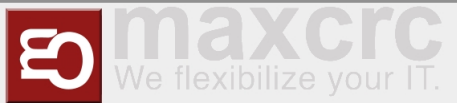

| Emergency [U1_U2_E8]     | Ausgang |
|--------------------------|---------|
| Entry Inner LightBar     | Ausgang |
| Exit Confirmation        | Ausgang |
| Exit Gate Sensor [U2_E5] | Ausgang |
| Exit Outer LightBar      | Ausgang |
| Free Exit [0010]         | Ausgang |
| Lock Exit [0001]         | Ausgang |
| Open Exit [U1_U2_E4]     | Ausgang |
| Open Exit 70% [U2_E9]    | Ausgang |
| Remote Open Exit         | Ausgang |
| Service Exit [0011]      | Ausgang |

## Schliessfahrt mit reduzierter Geschwindigkeit

Diese Funktion ist für Signale zutreffend, die die Eigenschaft **CloseGate > 0** aufweisen. Bei den betroffenen Signalen muss der Wert **Close gate speed, % \*** mit einem Wert zwischen 10 und 100% definiert werden. Es besteht somit die Möglichkeit, für unterschiedliche Durchgangszenarien entsprechende Schließgeschwindigkeiten zu definieren. Der Standardwert ist auf 100% festgelegt. In der Standardkonfiguration erfüllen folgende Signale diese Voraussetzung.

| Signal                    | Parameter             | Wert |
|---------------------------|-----------------------|------|
| Tailgating watcher        | Close gate speed, % * | 100% |
| Entry Gate Sensor [U1_E2] | Close gate speed, % * | 100% |
| Exit Gate Sensor [U2_E5]  | Close gate speed, % * | 100% |
| Entry Outer LightBar      | Close gate speed, % * | 100% |
| Exit Outer LightBar Exit  | Close gate speed, % * | 100% |

### Durchgangsbestätigung

Diese Funktion setzt einen Impuls mit einer einstellbaren Zeitdauer im Anschlussboard für den Anschluss **A8**. Zusätzlich wird erfolgte Durchgang in der Statistik berücksichtigt.

### Koffertrolleyerkennung

Diese Funktion ist aktiv wenn bei folgenden Signalen die aufgeführten Parameter gesetzt werden. Es bedeutet, dass eine Personen mit einem hinter sich herziehenden Koffer ohne Störung durch vorzeitig schleißende Schwenktüren passieren kann.

| Signal                     | Parameter                | Wert |
|----------------------------|--------------------------|------|
| Middle Gate Sensor [U1_E1] | Protect from force close | true |
| Inner LightBar             | Protect from force close | true |

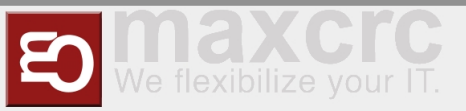

## Mehrfachöffnung

Diese Funktion ist nur dann gültig, wenn ein Leser für die Eingangsrichtung eingerichtet worden ist. Es bedeutet, dass mehrere Personen in einer Reihe nacheinander den Eingang passieren können, ohne dass die Schwenktür zwischenzeitlich geschlossen wird. Es muss von jeder Person ein Ticket am Kartenleser am Eingang präsentiert werden. Nur bei erfolgreicher Validierung bleiben die Schwenktüren geöffnet. Diese Funktion ist aktiv wenn bei folgenden Signalen die aufgeführten Parameter gesetzt werden.

| Signal                     | Parameter                | Wert  |
|----------------------------|--------------------------|-------|
| Middle Gate Sensor [U1_E1] | Protect from force close | true  |
| Inner LightBar             | Protect from force close | true  |
| Entry Outer LightBar       | Protect from force close | true  |
| Entry Gate Sensor [U1_E2]  | Protect from force close | true  |
| Tailgating watcher         | Aktiviert                | false |

## Tipps zum Arbeiten

Wenn man die Übersicht bei der Konfiguration der Signale verloren hat, kann man über die Funktion

Reset to Default

### **Reset to Default**

einen definierten Ausgangszustand wiederherstellen.

## **HINWEIS**

Wenn man die Funktion "Rest to Default" anwendet, gehen die aktuellen Einstellungen verloren. Man kann bei Bedarf vor diesem Schritt die aktuelle Konfiguration exportieren.

## Verwandte Themen

- Galaxy Gate Bedienungsanleitung
- Beschreibung zentrales Dashboard
- Galaxy Gate Inbetriebnahme
- Applikationsserver Zutrittskontrollen
- Zutrittskontrollen Checkliste IT Infrastruktur